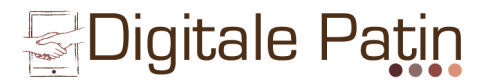

# Digitaler Nachmittag

## Kurzinformation - Android Version (z.B. Handy)

Auf den folgenden Seiten finden Sie kurze Informationen, zu den Anwendungen, die während des Nachmittags vorgestellt werden.

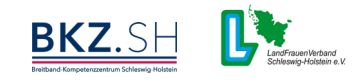

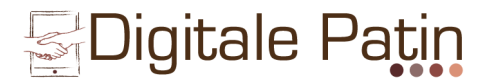

### Grundlegende Funktionen

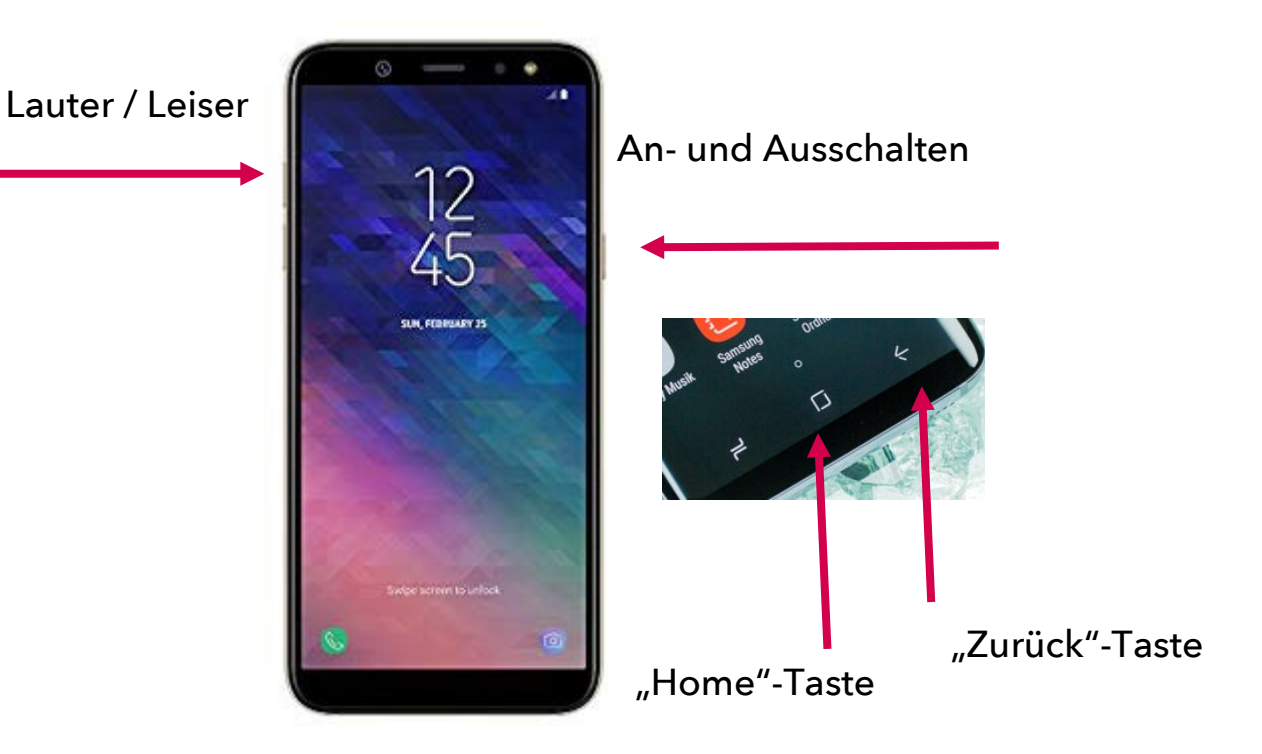

An- und Ausschalten: Mit dieser Taste schalten Sie das Gerät an und aus. Zum Benutzen des Geräts drücken Sie diese Taste und "wischen" mit Ihrem Zeigefinger von links unten nach rechts oben über den Bildschirm.

Lauter- und Leiser: Diese Taste besteht aus einem oberen und einem unteren Teil. Drücken Sie die Taste am oberen Ende machen Sie lauter. Drücken Sie die Taste am unteren Ende machen Sie leiser.

"Home"-Taste: Mit dieser Taste kommen Sie <u>IMMER</u> zurück zum Startbildschirm. Sie sehen diese Taste nur, wenn Sie Ich Gerät zunächst eingeschaltet haben.

"Zurück"-Taste: Wollen Sie nicht ganz zum Starbildschirm zurückkehren, sondern nur einen Schritt zurück gehen, drücken Sie auf den Pfeil. Sie sehen diese Taste nur, wenn Sie Ich Gerät zunächst eingeschaltet haben.

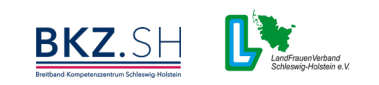

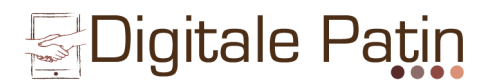

### Fotos und Videos aufnehmen

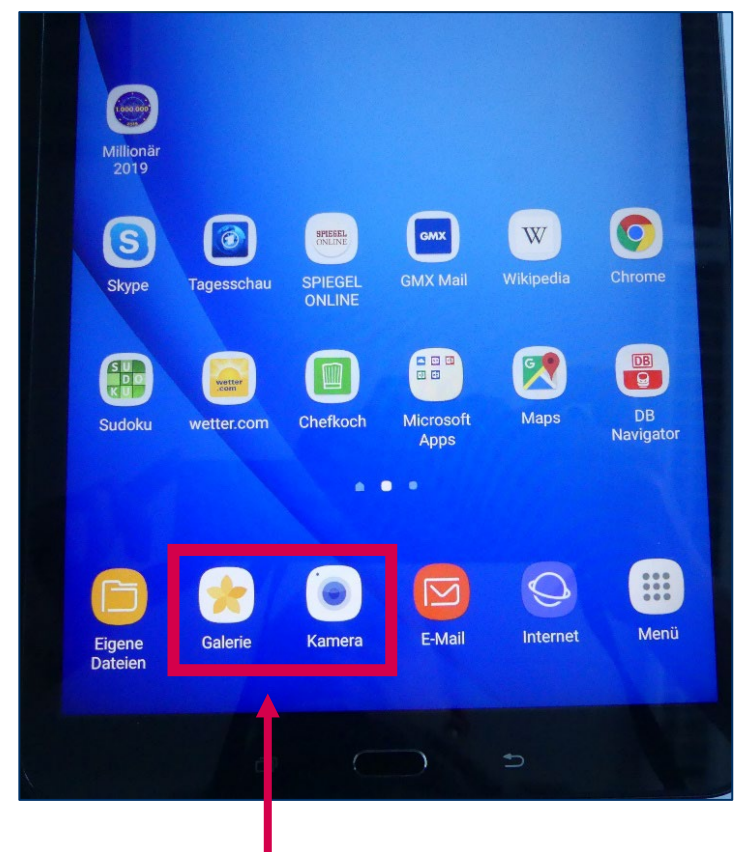

Berühren Sie das Kamera-Symbol, um die Kamera zu benutzen.

Unter "Galerie" können Sie sich anschließend Ihre aufgenommenen Fotos und Videos anschauen.

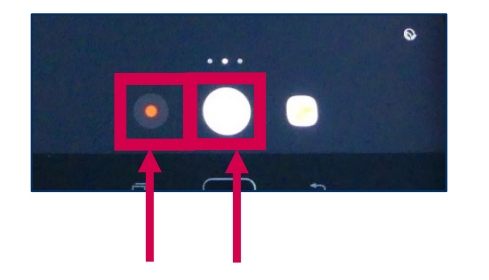

Berühren Sie den Kreis, um ein Foto ein aufzunehmen.

Berühren Sie den Kreis mit dem roten Punkt für mind. 2 Sek., um ein Video aufzunehmen.

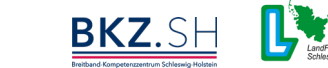

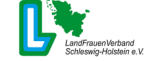

# Einstellungen

Ziehen Sie dafür vom oberen Bildschirm-Rand nach unten.

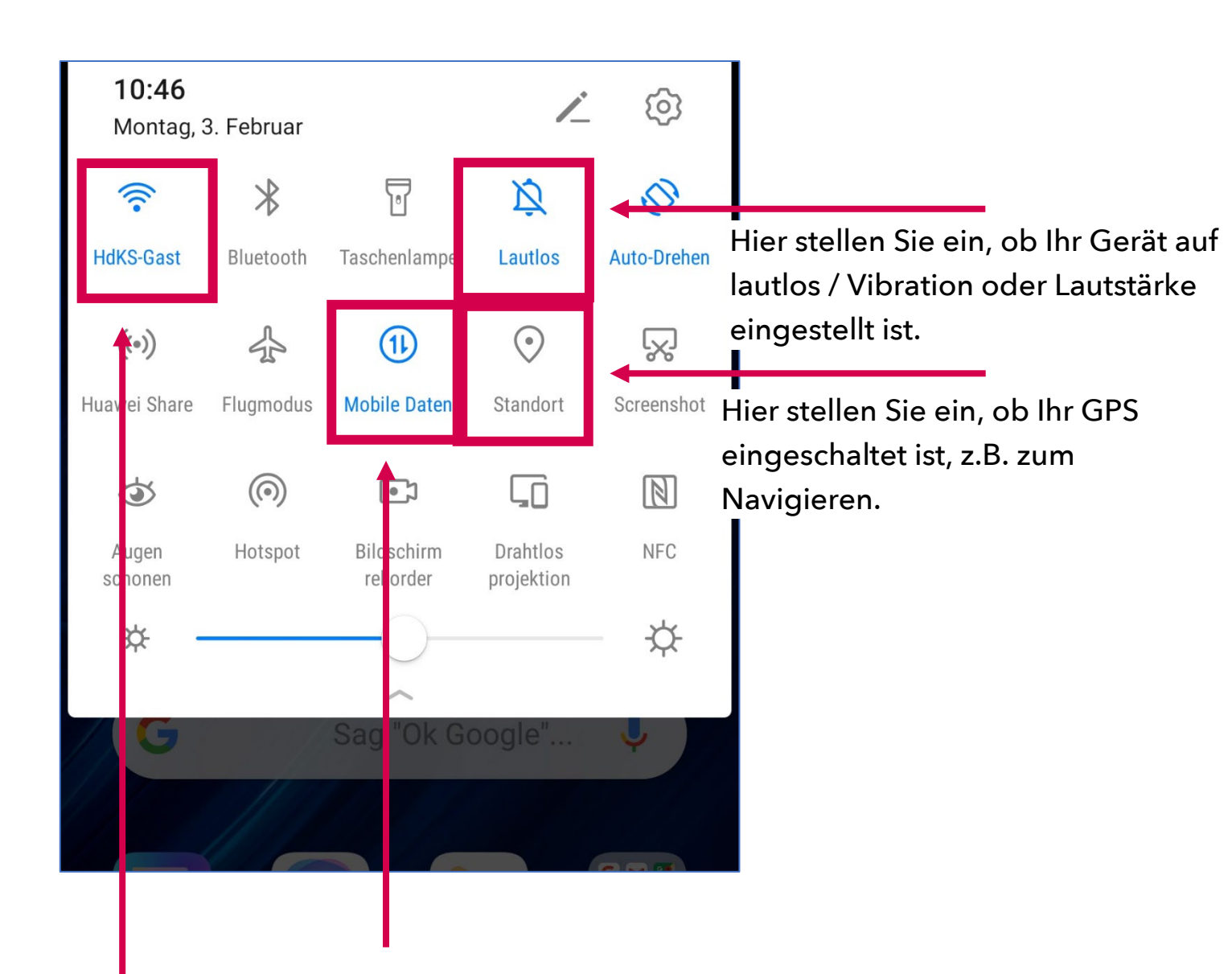

Hier schalten Sie Ihr W-LAN ein und sehen mit welchem WLAN-Netzwerk Sie verbunden sind. Hier stellen Sie ein, Ihre Mobilen Daten eingeschaltet sind, also Ihr Mobiles Internet. Dies ist i.d.R. nur bei Smartphones und nicht bei Tablets möglich.

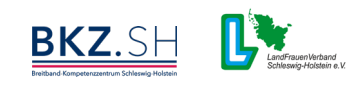

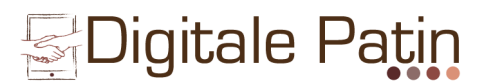

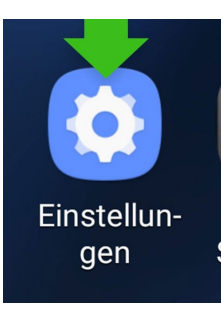

Mit diesem Symbol öffnen Sie die Einstellungen

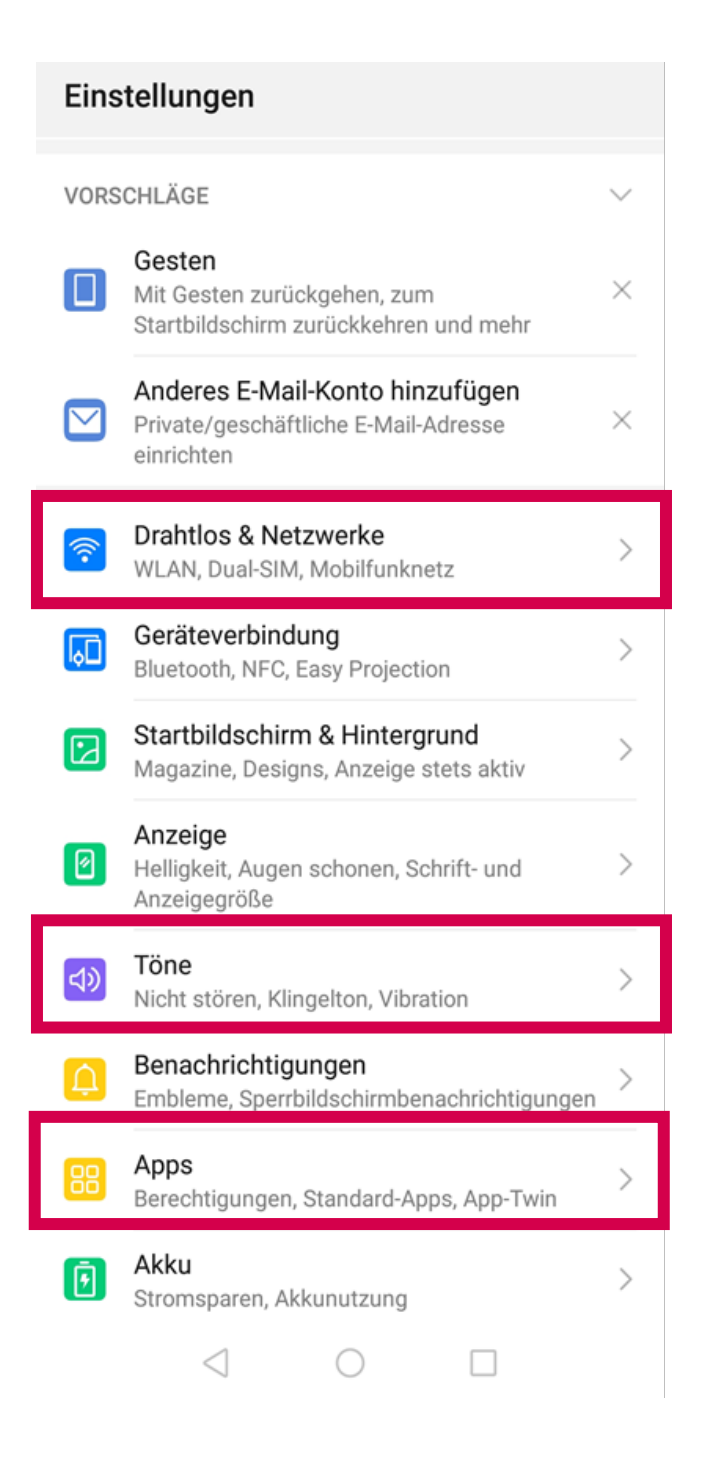

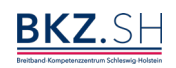

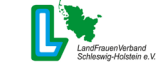

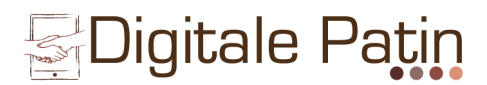

### Play Store - Apps herunterladen

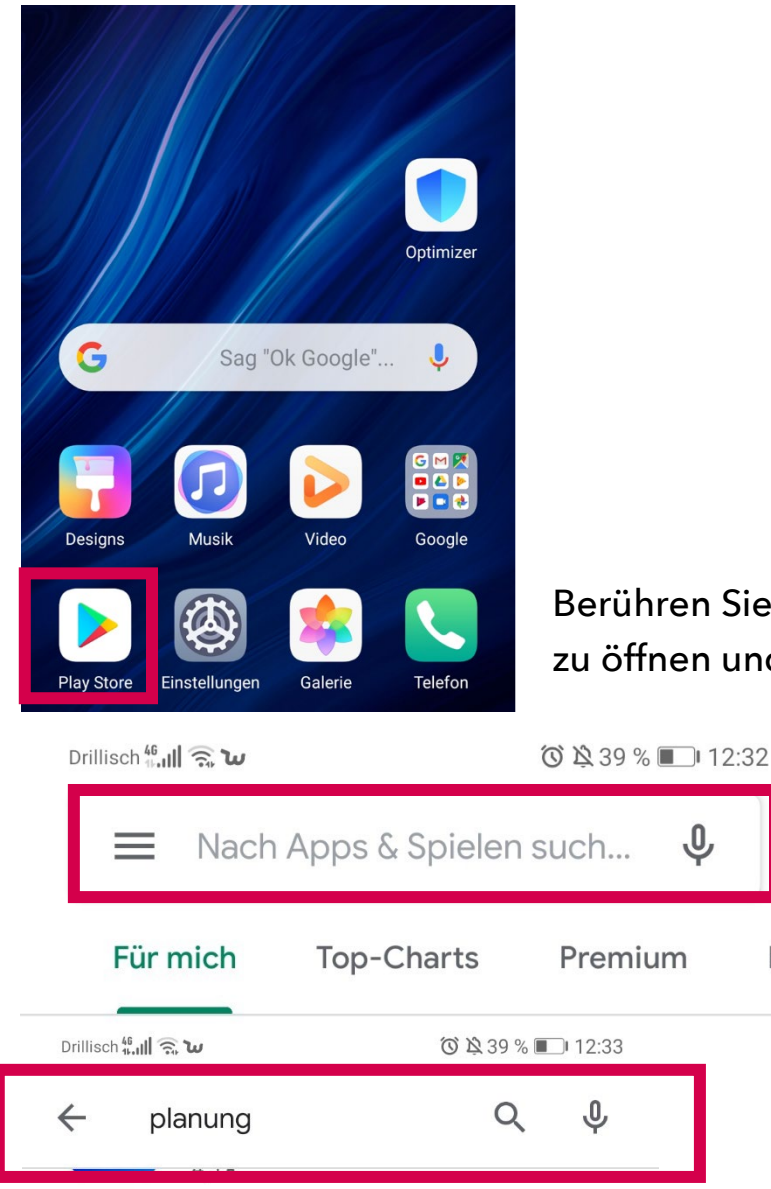

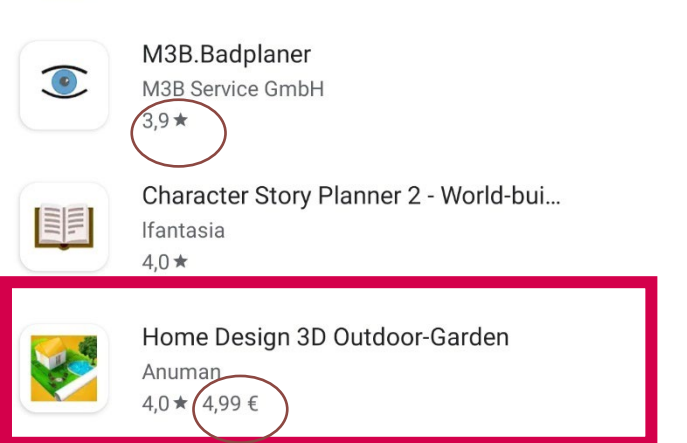

Berühren Sie das Symbol, um den Play Store zu öffnen und Apps herunter zu laden.

Ŷ

Kat

Tippen Sie hier Ihren Suchbegriff ein.

In diesem Beispiel wurde der Suchbegriff "Planung" eingegeben. Es werden Ihnen verschiedene Apps zu dem Thema vorgeschlagen.

Kostenpflichtige Apps erkennen Sie an dem Preis. Alle anderen sind kostenfrei.

Die Zahl vor dem Sternchen gibt die Bewertung an.

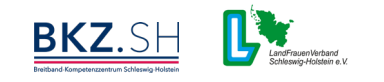

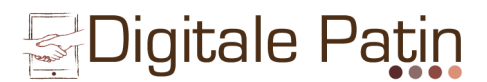

### <u>WhatsApp</u>

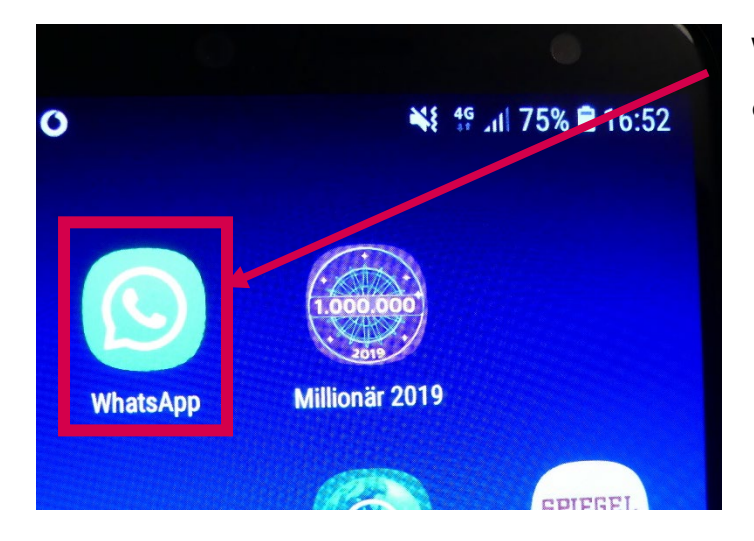

Wenn Sie dieses Symbol berühren, öffnet sich das WhatsApp-Fenster.

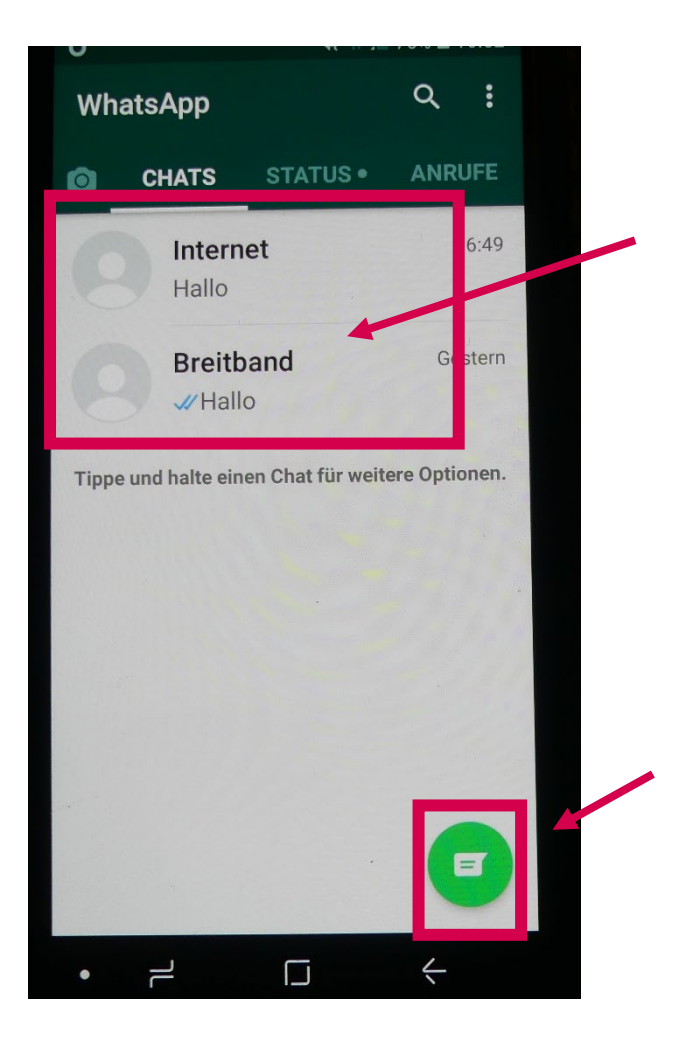

Wenn Sie mit einem bekannten Kontakt (hier Internet oder Breitband) schreiben möchten, berühren Sie einen dieser Kontakte. Es öffnet sich dann ein neues Fenster.

Möchten Sie mit einem Bekannten über WhatsApp kommunizieren, mit dem Sie bisher noch nie über diese Anwendung Kontakt hatten, berühren Sie die grüne Sprechblase hier und fügen den Kontakt neu hinzu. (→ nächstes Bild)

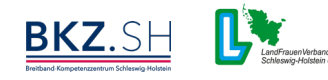

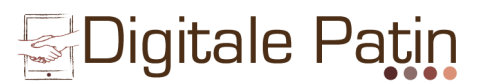

### <u>WhatsApp</u>

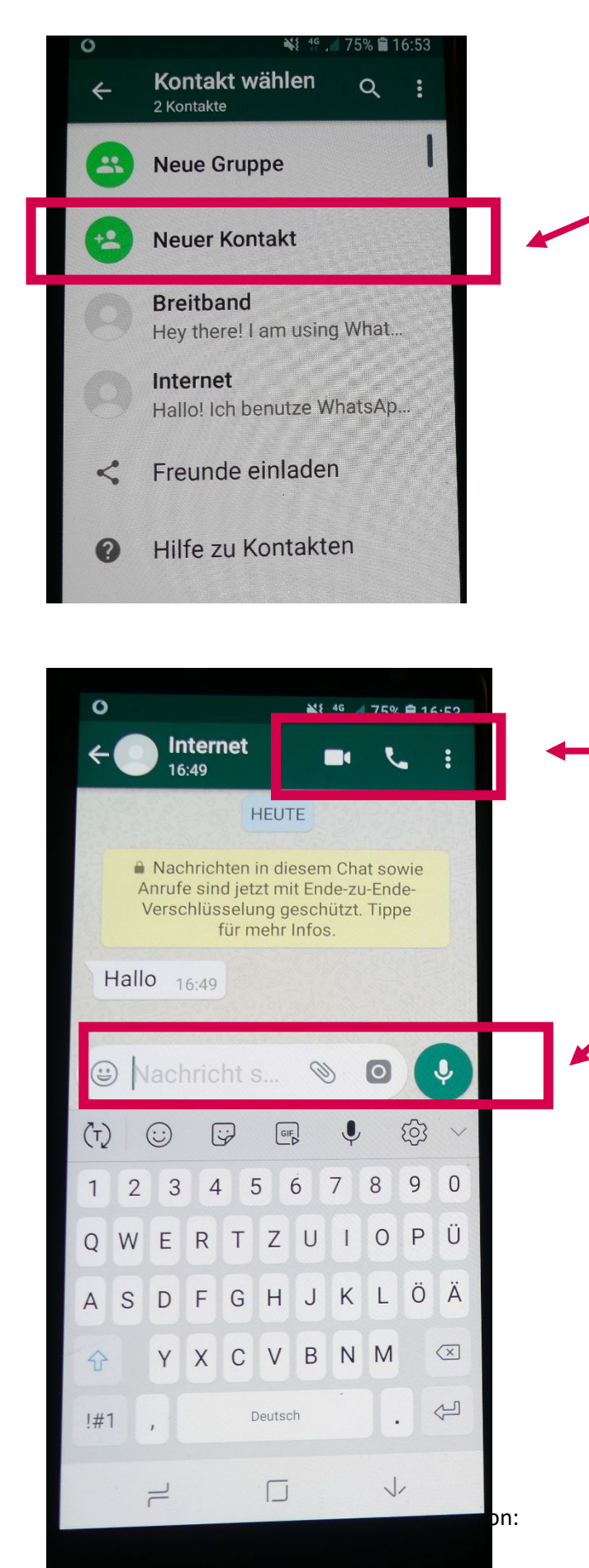

Möchten Sie mit einem Bekannten über WhatsApp kommunizieren, mit dem Sie bisher noch nie über diese Anwendung Kontakt hatten, berühren Sie die grüne Sprechblase hier und fügen den Kontakt neu hinzu. (→ nächstes Bild)

Videokamera: Hier starten Sie einen Videoanruf.

Telefonhörer: Hier starten Sie einen Telefonanruf.

Hier tippen Sie Ihre Nachricht ein.

Büroklammer: Hier können Sie aufgenommene Fotos oder Videos Ihrer Nachricht hinzufügen.

Kamera: Hier können Sie umgehend ein Foto aufnehmen.

Mikrofon: Hier können Sie eine Sprachnachricht verschicken. Halten Sie dazu das Symbol die ganze Zeit während Sie in das Handy sprechen gedrückt.

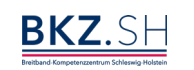

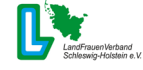

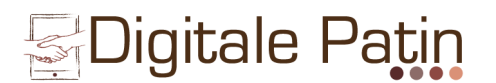

### <u>E-Mail (hier: GMX)</u>

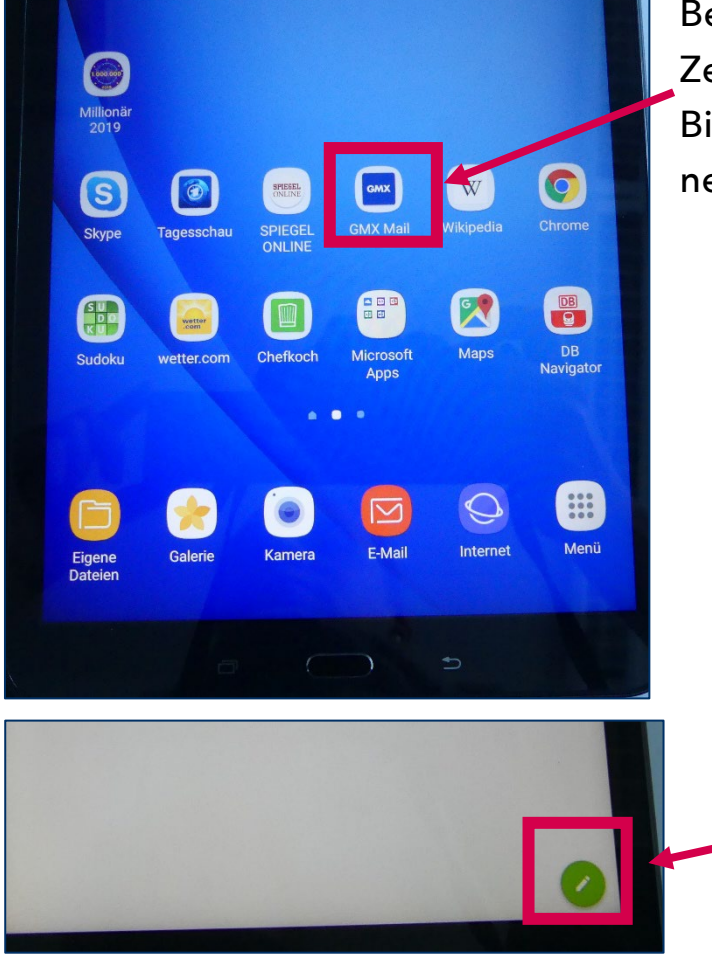

Berühren Sie mit Ihrem Zeigefinger das Symbol auf dem Bildschirm. Es öffnet sich ein neuer Bildschirm.

> Berühren Sie dieses Symbol am unteren rechten Bildschirmrand, um eine neue E-Mail zu schreiben. Es öffnet sich ein neuer Bildschirm.

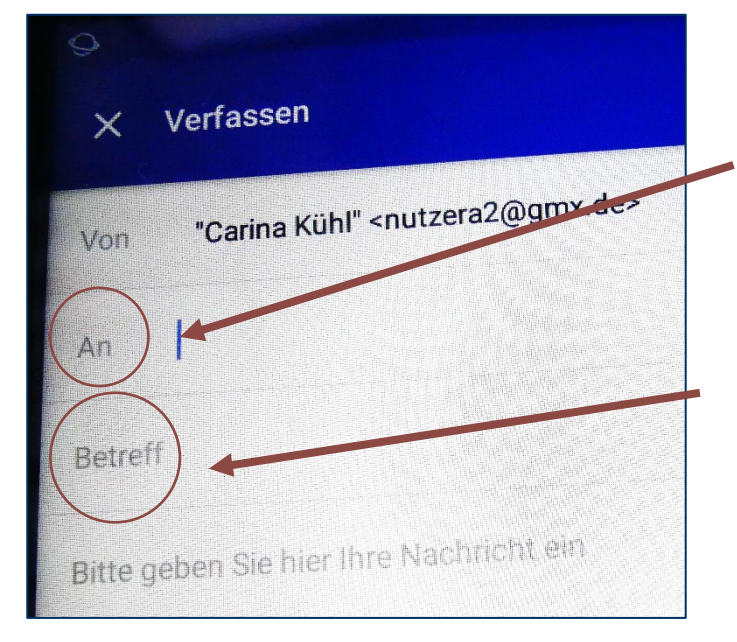

Bei "An": Geben Sie hier die E-Mail-Adresse des Empfängers ein.

Bei "Betreff": Geben Sie hier den Betreff ein, z.B. Geburtstagsgrüße, Bilder aus dem Urlaub o.ä.

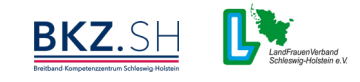

# E-Mail (hier: GMX)

Ablauf beim Verschicken einer E-Mail:

- 1. Berühren Sie das E-Mail-Symbol auf dem Startbildschirm.
- 2. Fügen Sie die E-Mail-Adresse des Empfängers ein.
- 3. Fügen Sie den Betreff ein.
- 4. Schreiben Sie Ihren Text und fügen Sie ggf. ein Foto o.ä. an.
- 5. Versenden Sie Ihre E-Mail.

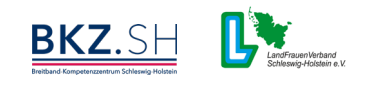

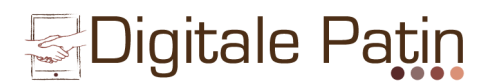

### Wikipedia (Suchmaschine)

Die Anwendung Wikipedia funktioniert in etwa wie ein Lexikon. Sie können hier nach den verschiedensten Begriffen suchen. Die Anwendung wird über Spenden (also ohne Werbung) finanziert.

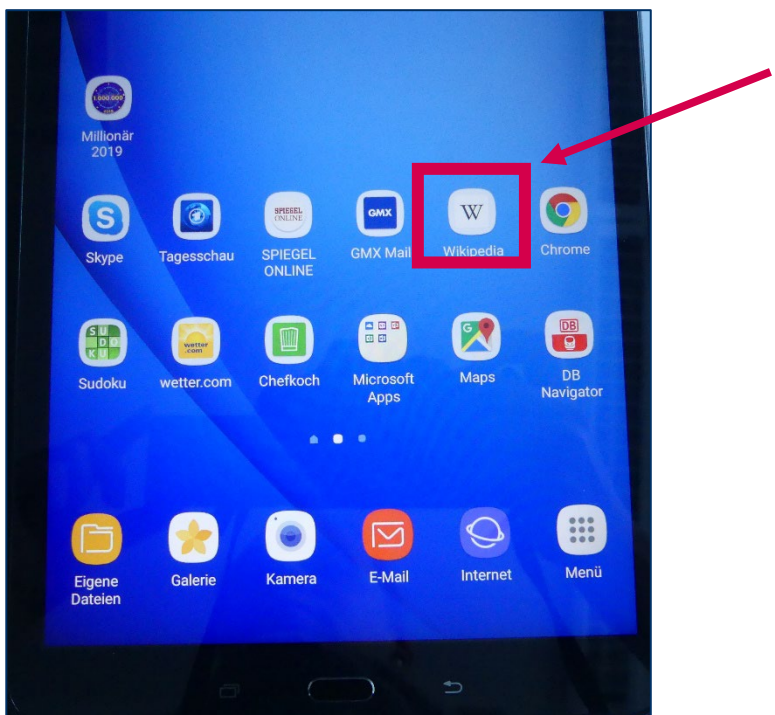

Berühren Sie mit Ihrem Zeigefinger das Symbol auf dem Bildschirm. Es öffnet sich ein neuer Bildschirm.

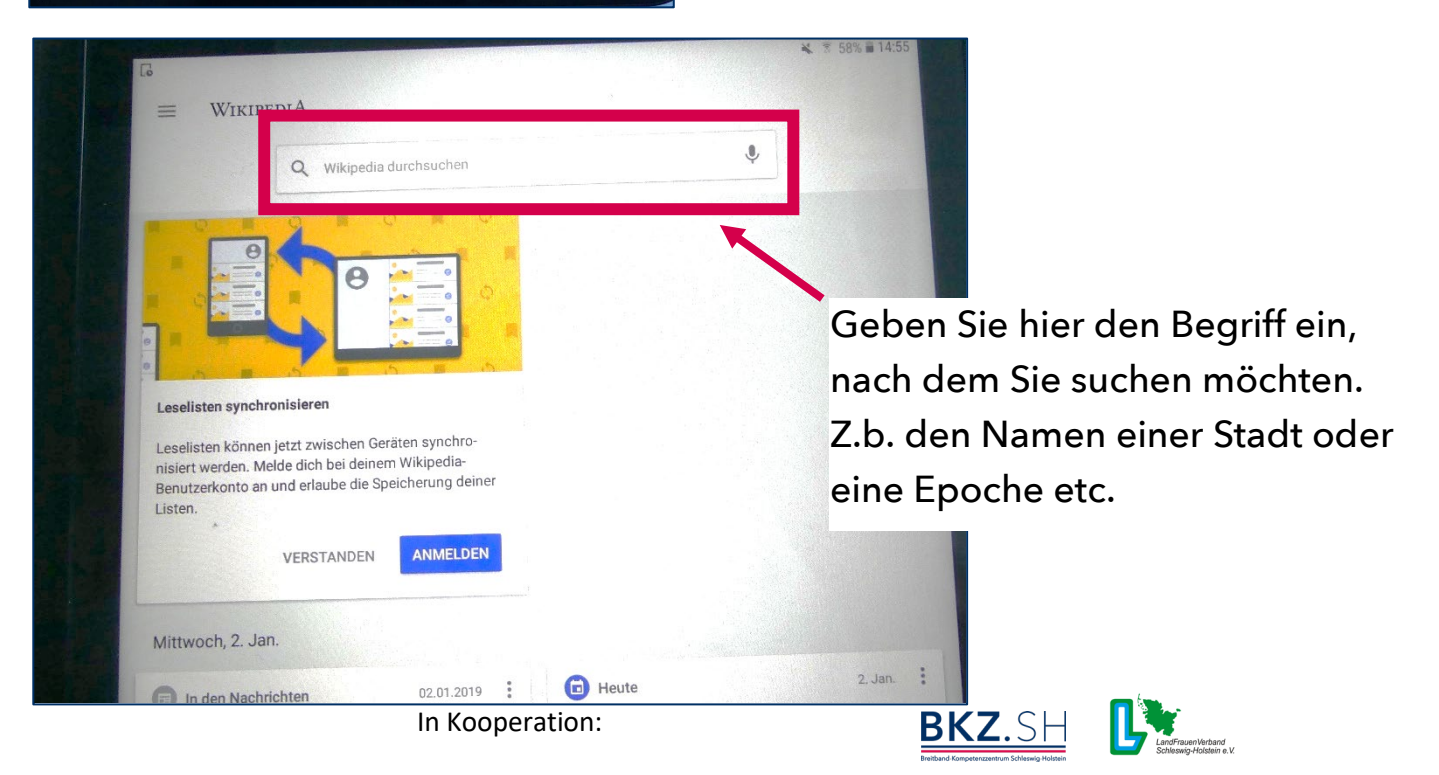

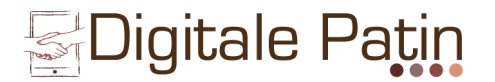

### Google (Suchmaschine)

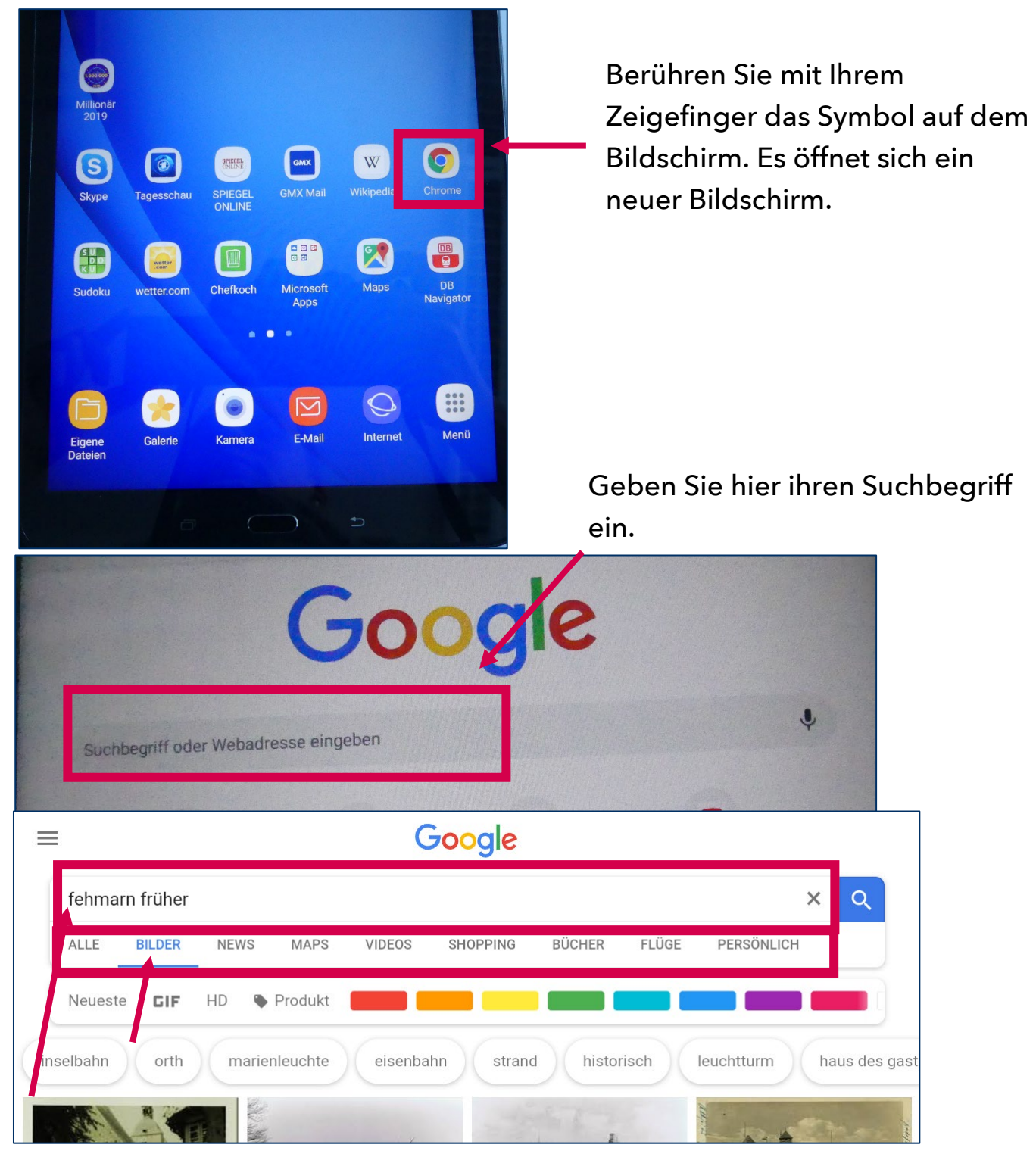

Hier können Sie zwischen Alle (Artikel), Bilder etc. auswählen. Darüber hinaus macht Google Ihnen neue Suchvorschläge. Diese können Sie einfach antippen.

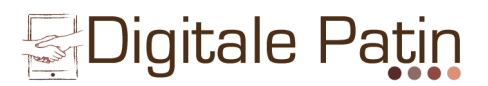

### Onlinezeitung (hier z.B. Spiegel Online)

Es gibt von fast allen Zeitungen und Zeitschriften auch digitale Versionen.

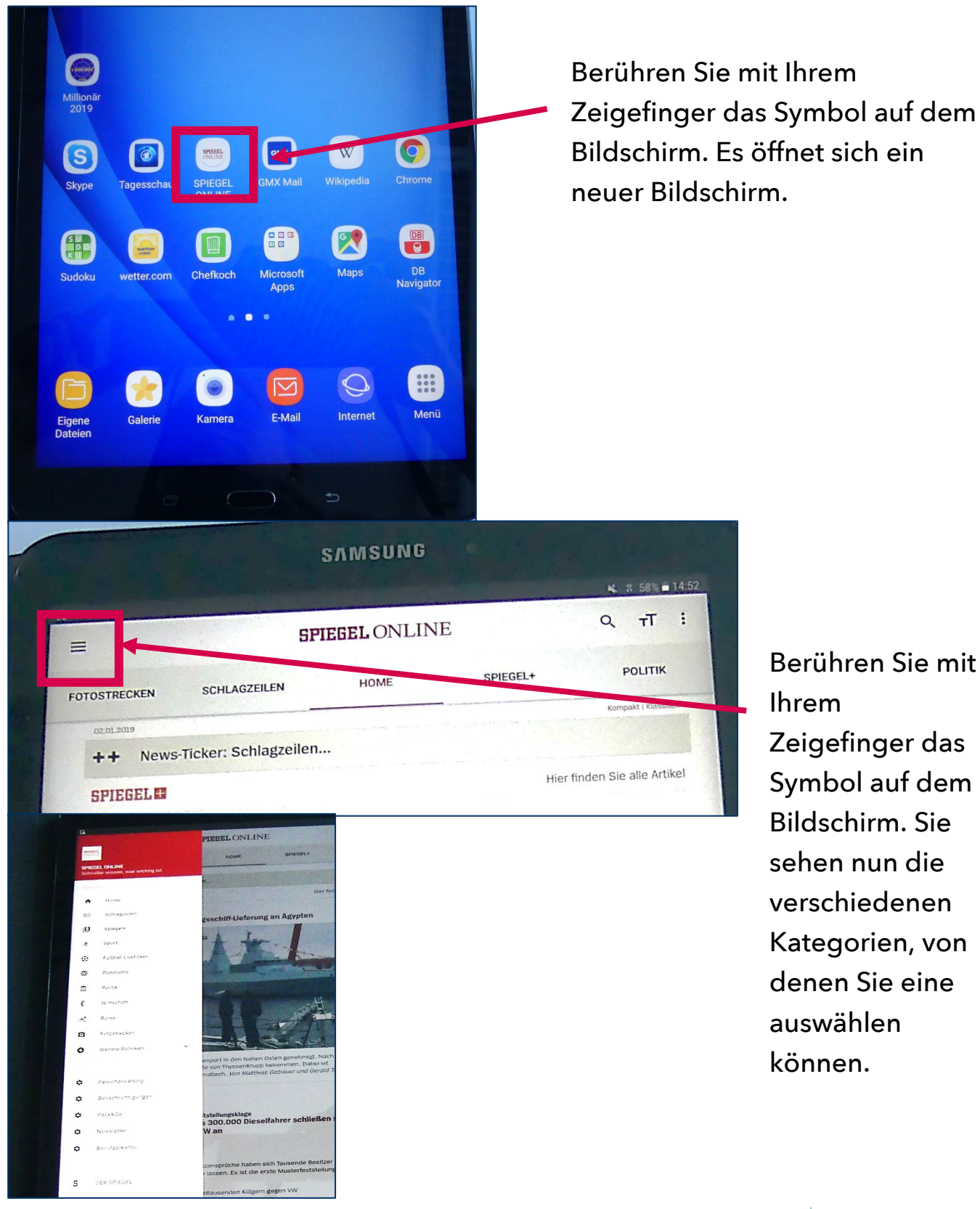

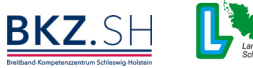

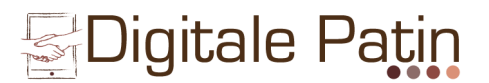

### Tagesschau Online

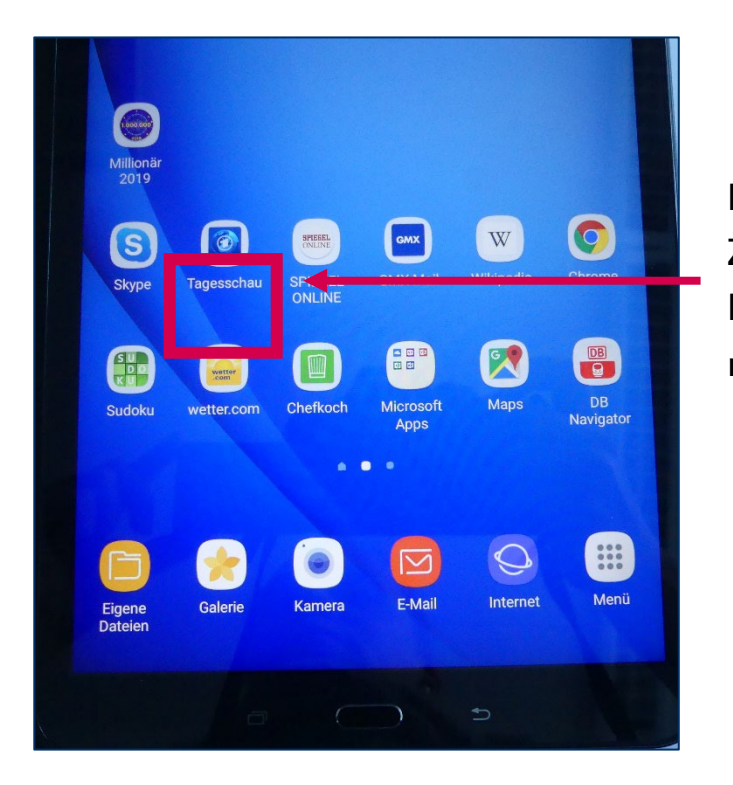

Berühren Sie mit Ihrem Zeigefinger das Symbol auf dem Bildschirm. Es öffnet sich ein neuer Bildschirm.

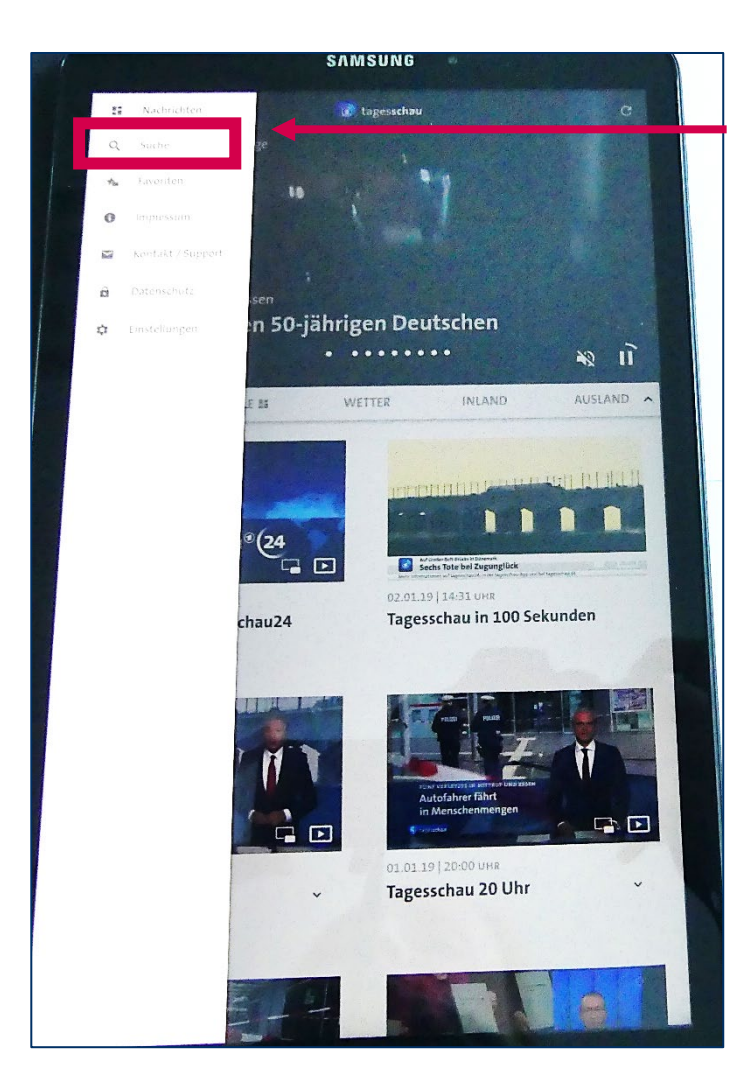

Auch in der Tagesschau-Anwendung können Sie nach speziellen Nachrichten etc. suchen.

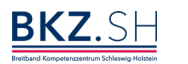

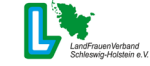

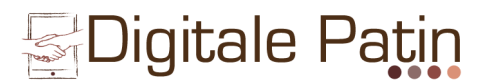

### **Google Maps (Navigations-Anwendung)**

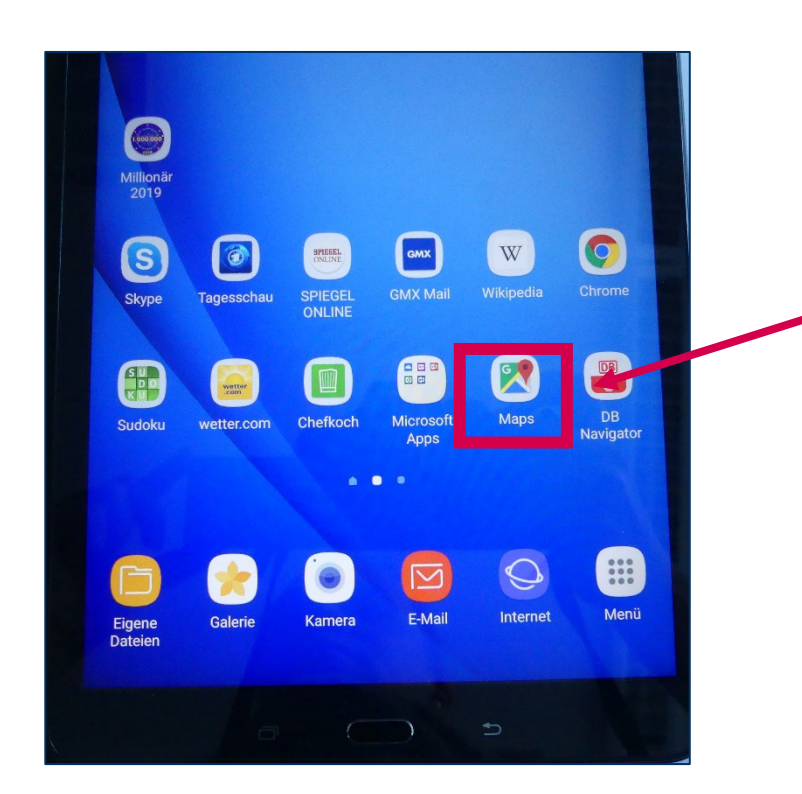

Berühren Sie mit Ihrem Zeigefinger das Symbol auf dem Bildschirm. Es öffnet sich ein neuer Bildschirm.

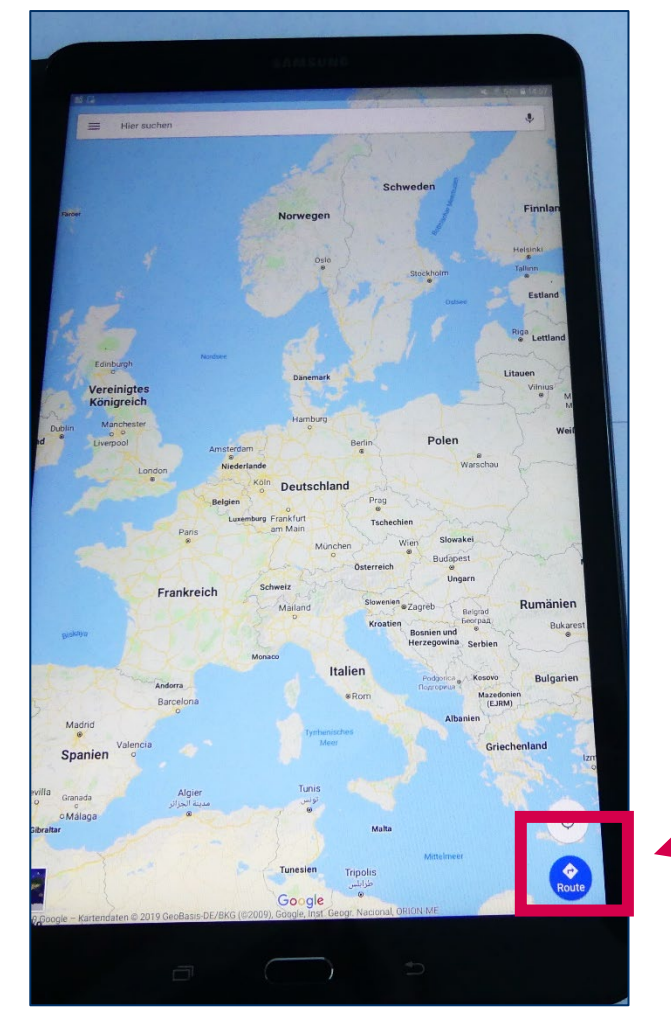

Um Ihre Route zu planen, die Fahrzeit oder eine Entfernung nachzuschauen, berühren Sie mit Ihrem Zeigefinger das runde, blaue "Route"-Symbol. Es öffnet sich ein weiteres Fenster

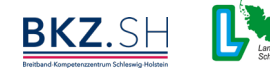

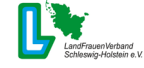

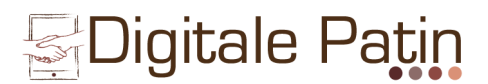

### **Google Maps (Navigations-Anwendung)**

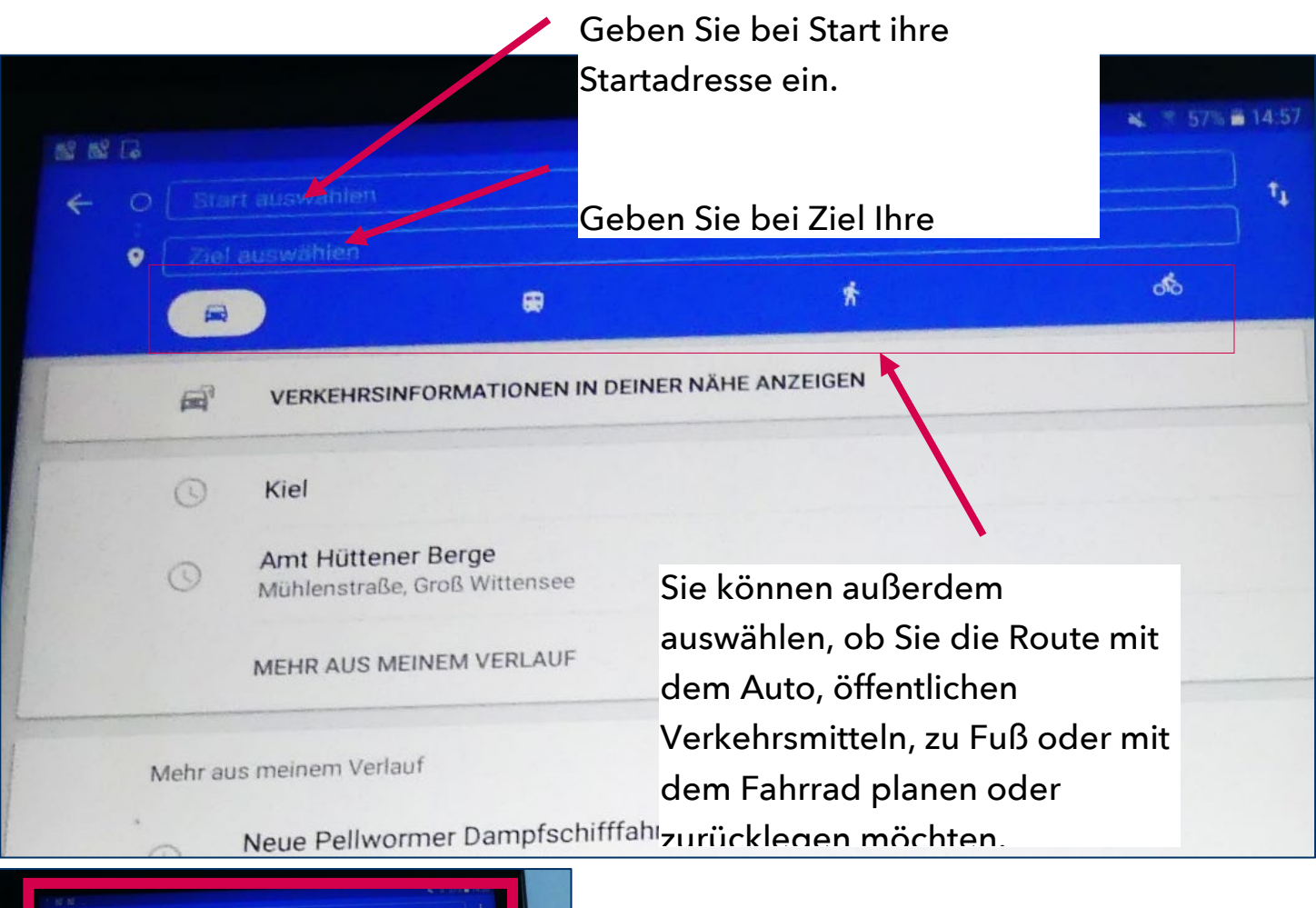

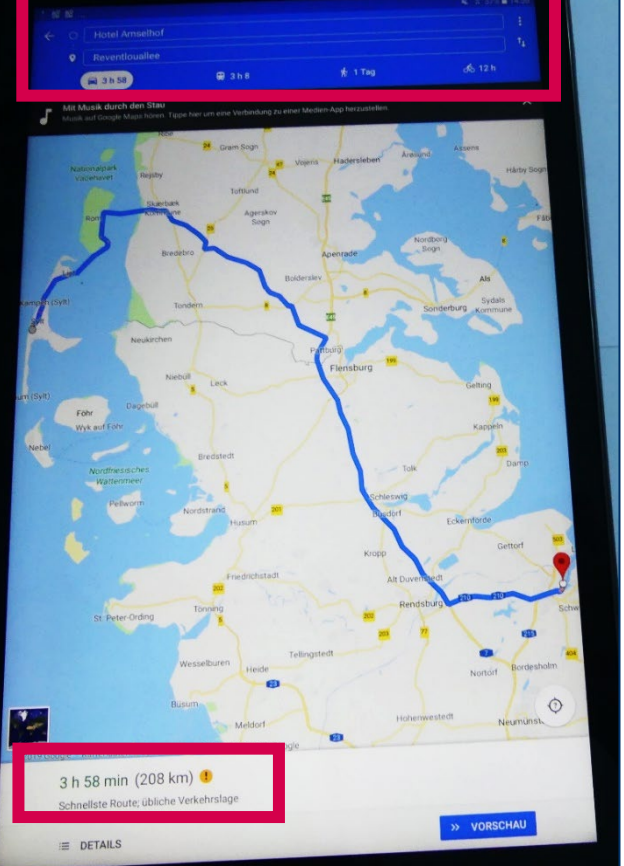

Hier sehen Sie die Dauer und die Länger der Entfernung (auch aufgeteilt nach den verschiedenen Verkehrsmitteln).

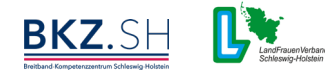

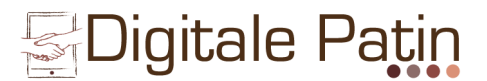

### Deutsche Bahn Navigator

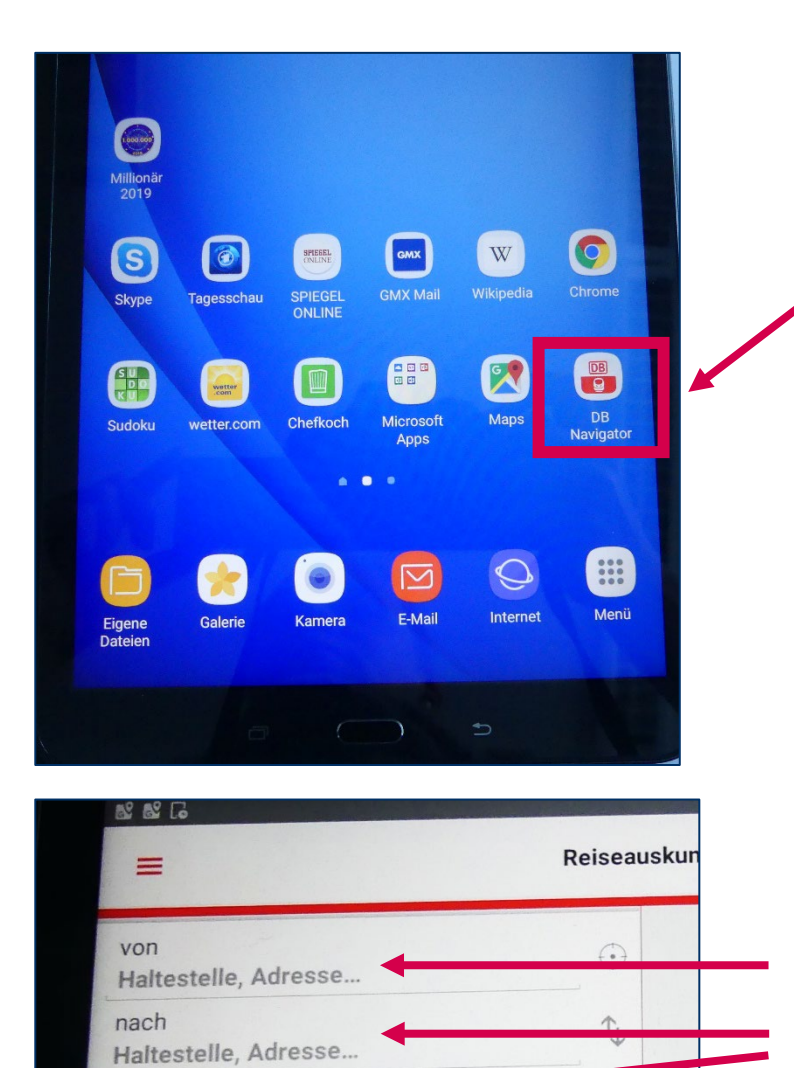

Abfahrt

14:58

Suchen

Verbindungen

T

Bus 42

Bus 41 Hauptbahnhof, Kiel Landtag, Kiel

T.

C Abfa

Suchen

Von: Kiel Hbf Nach: Landtag, Kiel

Heute, Mi, 02.01.2019

Hauptbahnhof, Kiel Landtag, Kiel

**15:18 15:27** 0:09 0

zt Früher

ab 2,60 €

te NAME: ab 2,60 €

Heute, Mi,

02.01.

....

von Kiel Hbf

Heure 02.0

Landtag, Kiel

Reisende und Optionen

Berühren Sie mit Ihrem Zeigefinger das Symbol auf dem Bildschirm. Es öffnet sich ein neuer Bildschirm.

Geben Sie hier Ihren Start und Ihren Zielort sowie Abfahrtdatum und Uhrzeit an. Sie können sowohl nach Bushaltestellen als auch nach Bahnhöfen suchen. Sie müssen zudem nicht den genauen Namen der jeweiligen Haltestelle kennen, es reicht der Ort, wie z.B. Landtag Kiel oder Burg (Fehmarn). Berühren Sie anschließend das rote "Suchen-Feld".

Es werden dann Ihre möglichen Abfahrten angezeigt. An der grünen Uhrzeit sehen Sie, ob der Bus/Zug pünktlich ist. Sollte diese Uhrzeit rot erscheinen, wird Ihnen auch angezeigt, wie

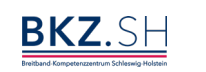

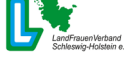

# EDigitale Patin

### Zum Schluss - Schützen Sie sich und Ihre Daten.

Achten Sie auf die Seriosität der Internetseite:

- Vollständigkeit des Impressums (Firmenname, Anschrift (kein Postfach!), Kontaktmöglichkeiten, Name, Handelsregistereintrag und/oder Steuernummer)
- Übersichtlichkeit der Seite (Textverständlichkeit, Lesbarkeit etc.)

Gehen Sie sparsam und angemessen mit Daten um:

- bei jeder Internetanwendung entstehen Daten
- die meisten Unternehmen gehen mit Kundendaten sehr sorgsam um, trotzdem gibt es auch hier schwarze Schafe und sogenannte Datenlecks
- im Zweifel lieber einmal weniger die eigenen Daten preisgeben.
- Suchen sich Passwörter aus, die aus willkürlichen Reihenfolgen bestehen

### E-Mail

- Auch bei E-Mails gibt es sogenannte Spam-Mails
- öffnen Sie E-Mails und deren Anhänge nur, wenn Sie den Absender eindeutig zuordnen können
- löschen Sie unbekannte E-Mails oder Werbe-E-Mails sofort und <u>ohne</u> diese zu öffnen

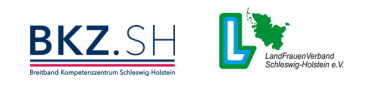

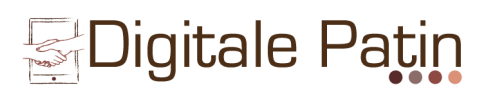

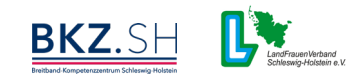